#### Du går ind på kegleportalen.dk

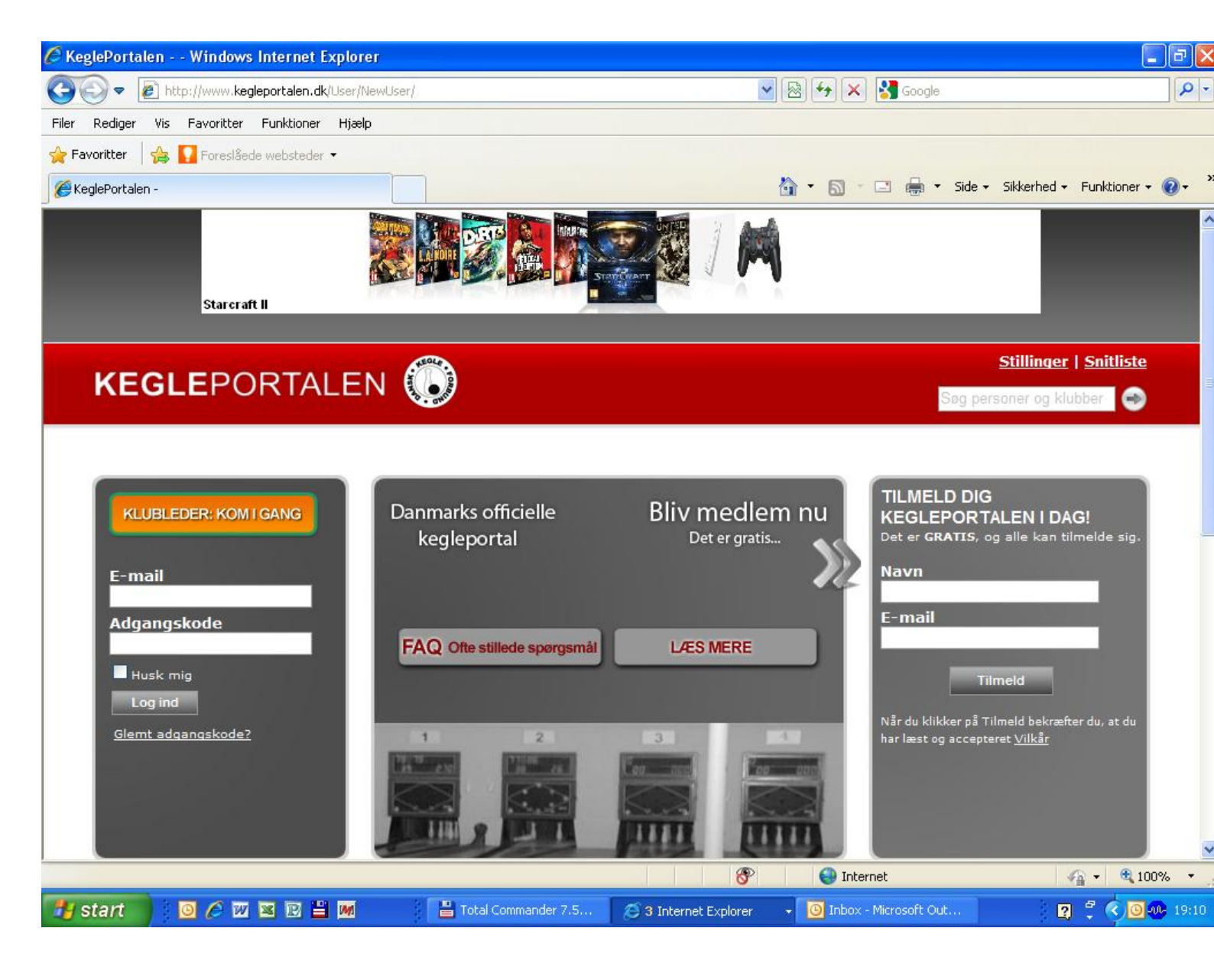

# Du skal nu tilmelde dig kegleportalen med navn og E-mail adresse i venstre side af billedet og tryk på log ind.

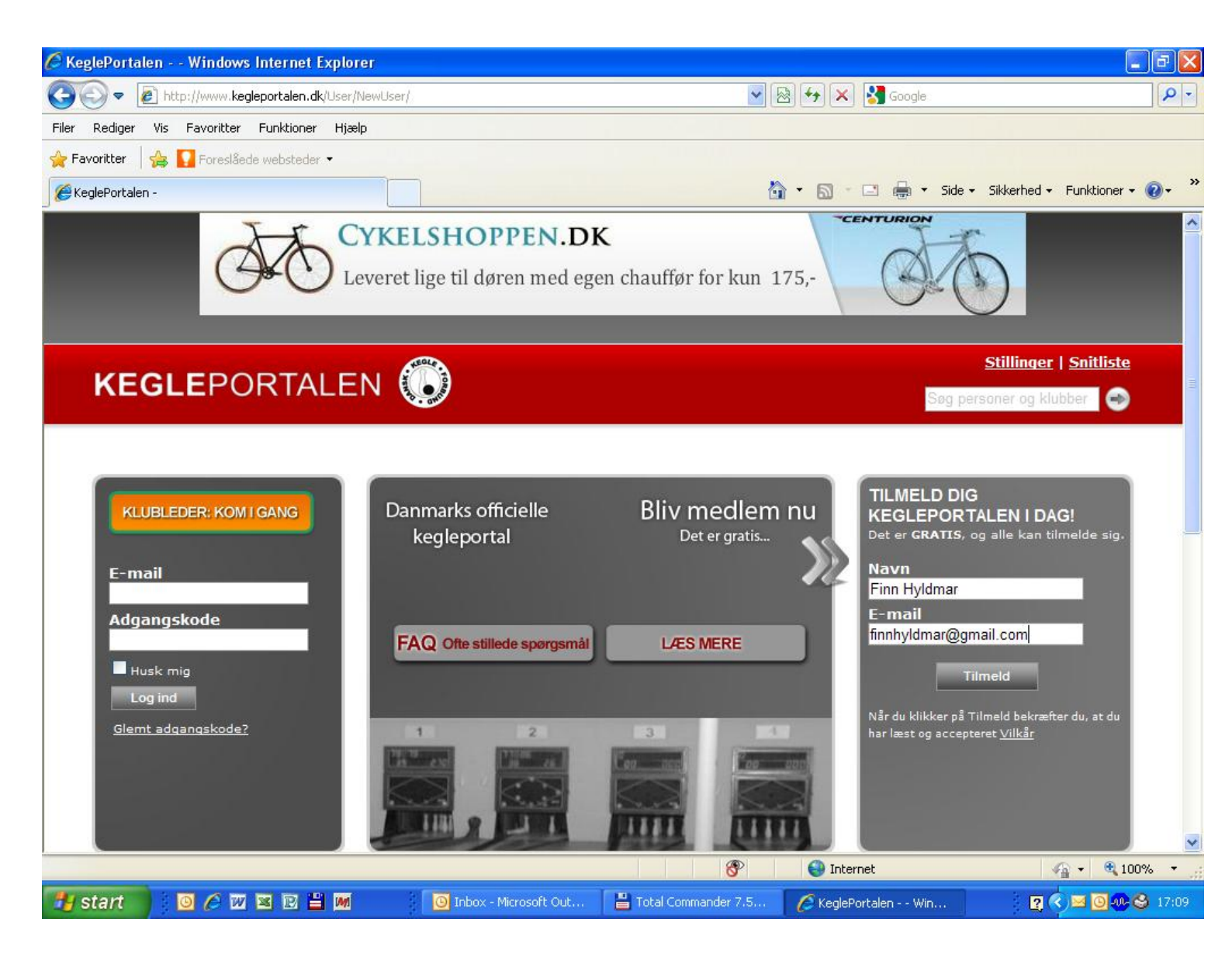

#### Du er nu inde i kegleportalen, og her klikker du med musen på Klubadministration

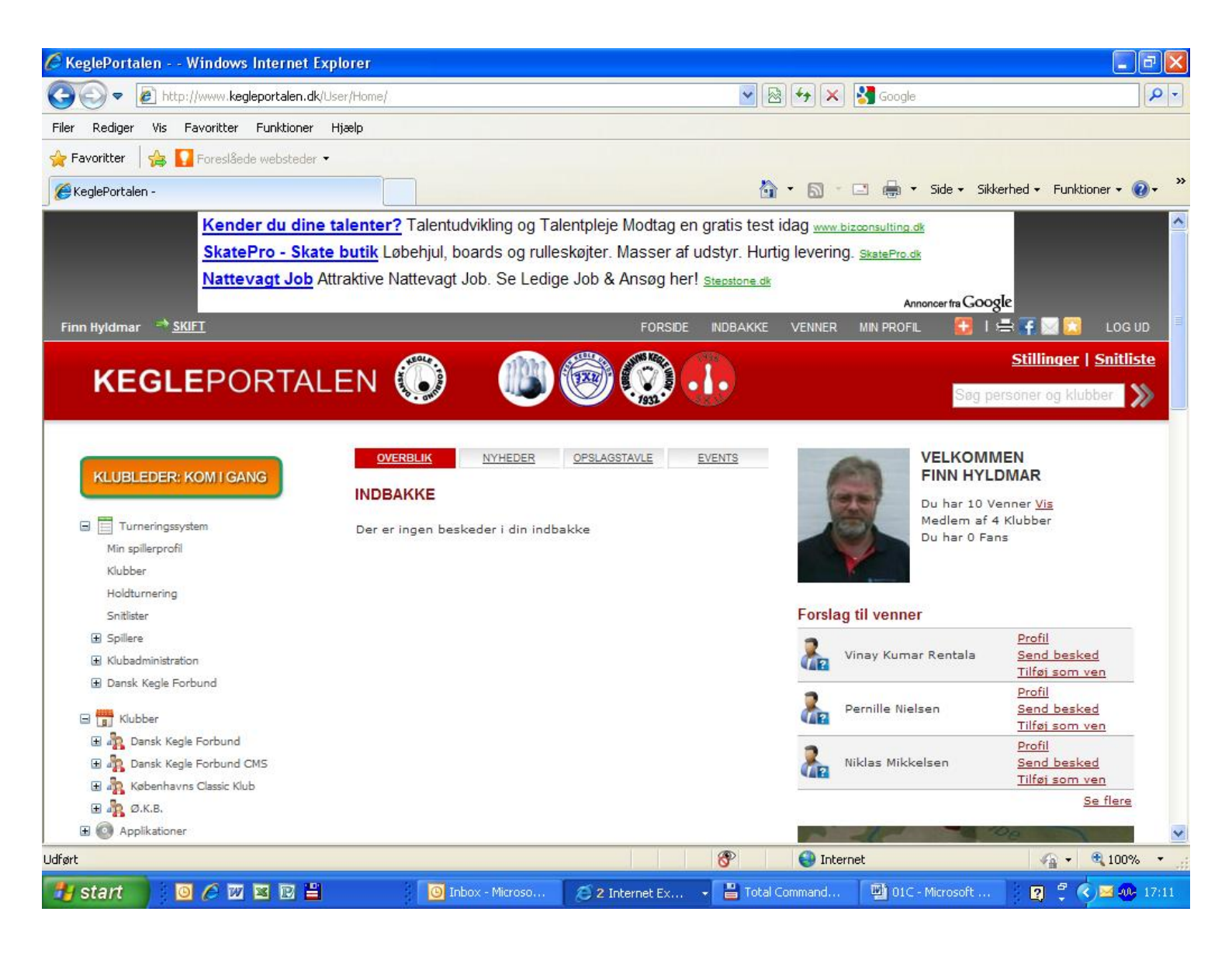

#### Klik med musen på indberet resultat

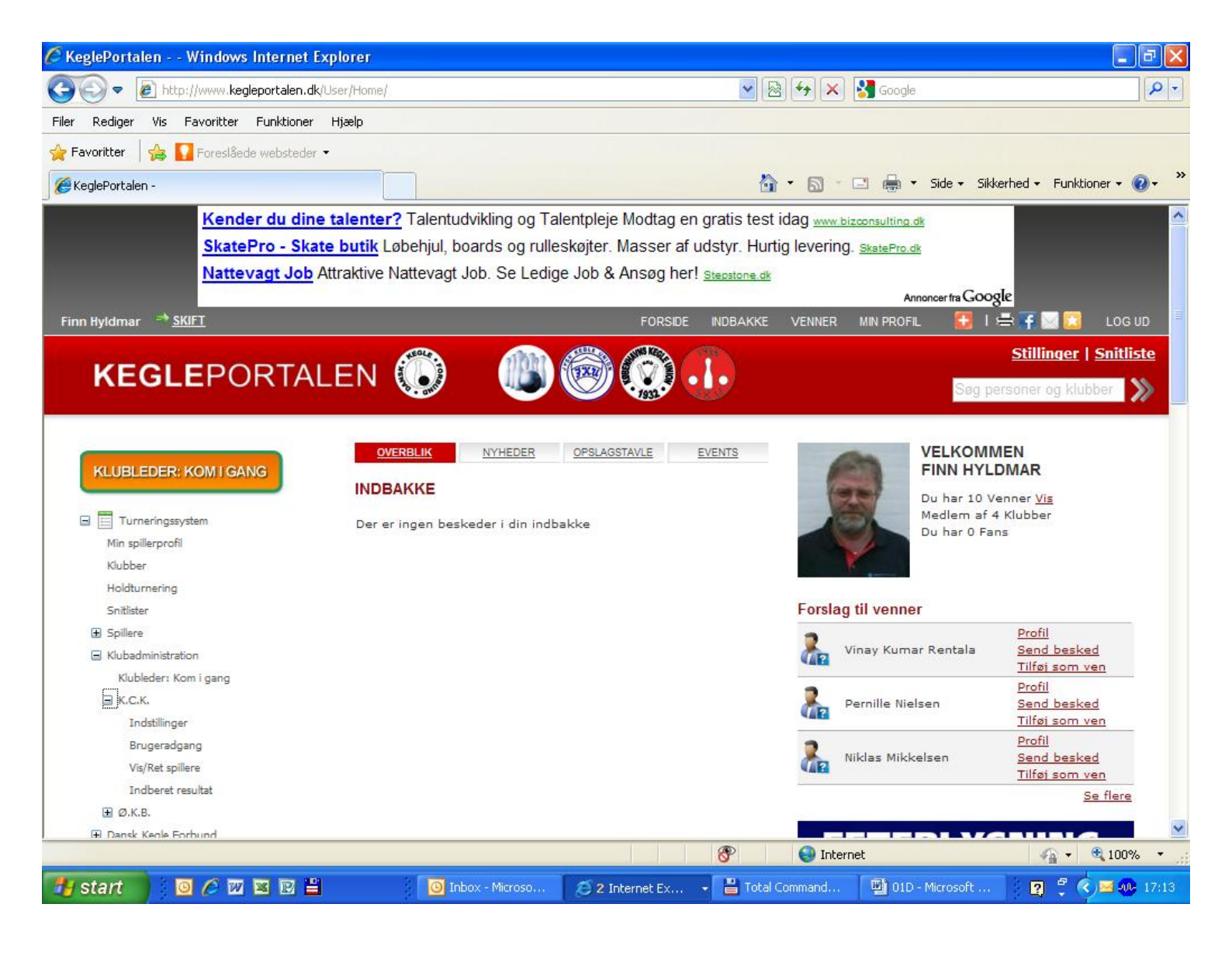

#### Indtast kamp nummeret

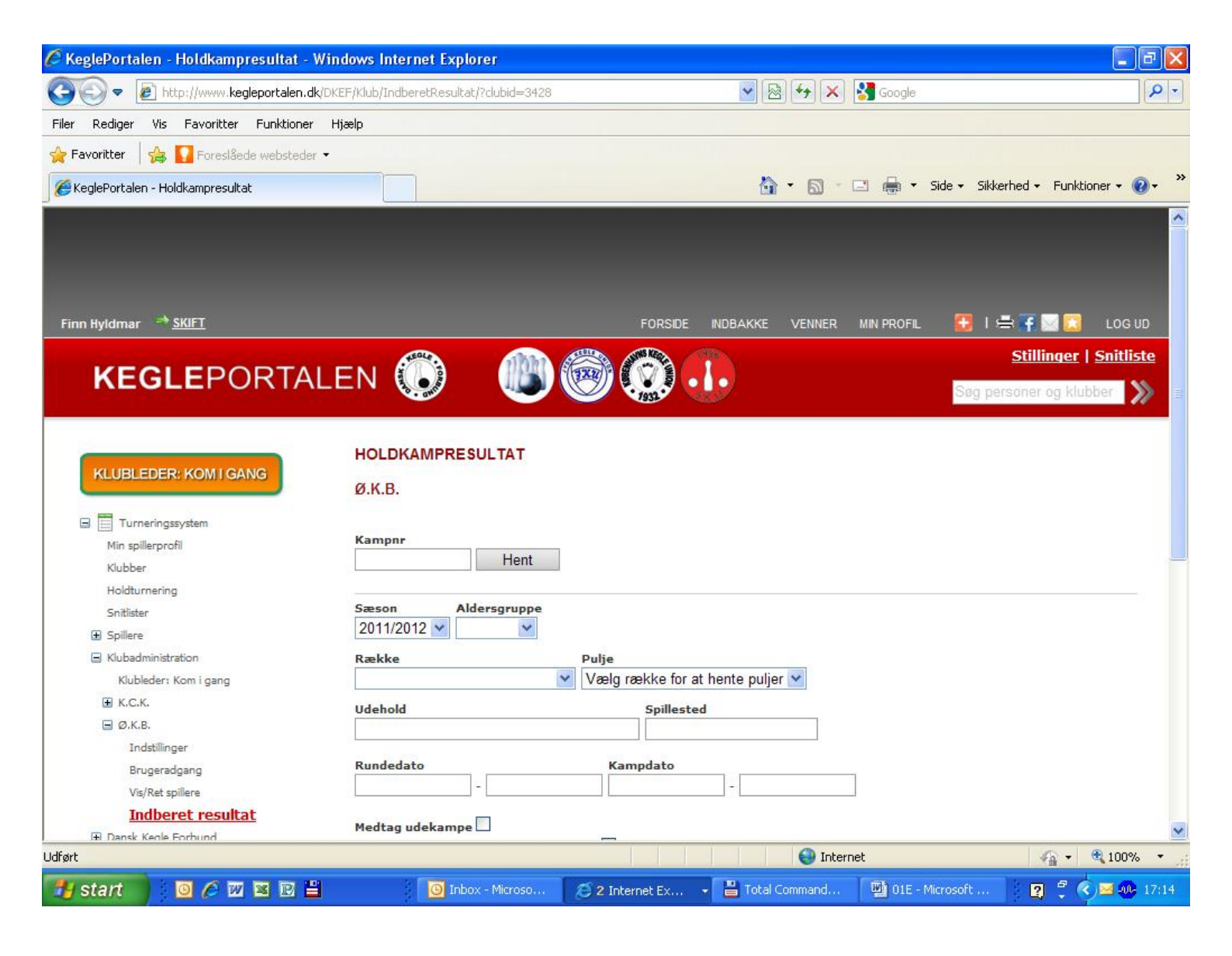

Dette billede kommer frem, og du starter med at indtaste kampens resultat.

| 🖉 KeglePortalen - Holdkampresultat - Wind   | lows Internet Explorer             |                                   |                    |                                      |
|---------------------------------------------|------------------------------------|-----------------------------------|--------------------|--------------------------------------|
| COO 🗢 🙋 http://www.kegleportalen.dk/DKEI    | F/Admin/Holdkamp/IndberetResultat/ | <b>&gt;</b>                       | 😽 🗙 🛂 Google       | P -                                  |
| Filer Rediger Vis Favoritter Funktioner Hja | ælp                                |                                   |                    |                                      |
| 🚖 Favoritter 🛛 🚕 🌄 Foreslåede websteder 🕶   |                                    |                                   |                    |                                      |
|                                             |                                    | 8                                 |                    | Side + Sikkerhed + Funktioner + 🔊 +  |
| Finn Hyldmar 57 SKIE1                       |                                    |                                   |                    |                                      |
|                                             |                                    |                                   | VENNER MIN FROME   |                                      |
|                                             |                                    |                                   |                    | <u>Stillinger</u>   <u>Snitliste</u> |
| REGLEPORTALE                                |                                    |                                   |                    | Søg personer og klubber 📎 🛁          |
|                                             |                                    |                                   |                    |                                      |
|                                             |                                    |                                   |                    |                                      |
|                                             | HOLDKAMPRESULTAT                   |                                   |                    |                                      |
| KLUBLEDER: KOM I GANG                       | Com Acceller Ludelaire an          |                                   |                    |                                      |
|                                             | Gem Annuller   Udskriv sco         | oretavie   Udskriv blank scoretav |                    |                                      |
| 🖃 🧮 Turneringssystem                        | Kampar 16126                       |                                   |                    |                                      |
| Min spillerprofil                           | Runde 16.03-03-2012                |                                   |                    |                                      |
| Klubber                                     | Række DKeF Senior 2 Division       | Herrer Øst                        |                    |                                      |
| Holdturnering                               | Tid 07-03-2012 18:00               |                                   |                    |                                      |
| Snitlister                                  | Indberettet                        |                                   |                    |                                      |
| ∃ Spillere                                  | a anno 1922 anna 1970              |                                   |                    |                                      |
| <ul> <li>Klubadministration</li> </ul>      | Indberet 💿 alle resultater 🔿 kun : | samlet resultat for holdkamp 🔿    | kun holdopstilling |                                      |
| Dansk Kenle Forbund                         | -                                  |                                   |                    |                                      |
| Brugeradgang                                | Indberetning af resultat for den   | ne kamp er afsluttet              |                    |                                      |
| Second ministration                         | Bemærkning                         |                                   |                    |                                      |
|                                             |                                    |                                   |                    | ~                                    |
| Tid on ted                                  |                                    |                                   |                    | ~                                    |
| Pacultat                                    |                                    |                                   |                    |                                      |
| Kesulat                                     | Ø.K.B V.S.K.                       |                                   |                    |                                      |
| Kontrol at licenser                         |                                    |                                   |                    |                                      |
| Holatumening                                | L Afgjort uden kamp (afbud/udebi   | ivelse)                           |                    |                                      |
| H Klub                                      |                                    |                                   |                    |                                      |
| 🕒 Snitlister                                |                                    | Ø.K.B.                            | Udsk. Kegler       | Point                                |
| 🖽 Spillere                                  | Spiller 1                          |                                   |                    | 1                                    |
| Systemstatistik                             | Spiller 2                          |                                   |                    | 1                                    |
| Udført                                      |                                    |                                   | Internet           | 🖓 🗸 🔍 100% 🔻                         |
| 🛃 start 🔰 🖸 🏉 🖾 🖻 🗎                         | O Inbox - Microso                  | 🗧 2 Internet Ex 👻 💾 Total G       | ommand 🛛 👜 06 - M  | icrosoft 🛛 😰 🌻 🚺 🔤 🐢 17:21           |

Derefter skal der sættes spillere på holdet

Du skal trykke på linjen ud for spiller 1 under klubnavnet (det tomme felt)

| 🖉 KeglePortalen - Holdkampresultat - Win  | dows Internet Explorer               |                               |                                                                                                    |          |                            | l                 | _ 🗗 🔀   |
|-------------------------------------------|--------------------------------------|-------------------------------|----------------------------------------------------------------------------------------------------|----------|----------------------------|-------------------|---------|
| COO - E http://www.kegleportalen.dk/DKI   | :F/Admin/Holdkamp/IndberetResultat/  |                               | <ul> <li>8</li> <li>4</li> <li>8</li> <li>4</li> <li>4</li> <li>4</li> <li>4&lt;</li></ul> | 🛃 Google |                            |                   | P -     |
| Filer Rediger Vis Favoritter Funktioner H | ælp                                  |                               |                                                                                                    |          |                            |                   |         |
| 👍 Favoritter 🛛 👍 🌄 Foreslåede websteder 🗸 |                                      |                               |                                                                                                    |          |                            |                   |         |
| KeglePortalen - Holdkampresultat          |                                      |                               | 🏠 • 🔊 🕬                                                                                                    |          | Side <del>+</del> Sikkerhe | d 👻 Funktioner 🤊  | • 🕢 • » |
|                                           |                                      |                               | Lat Court                                                                                                    |          |                            |                   |         |
|                                           | HOLDKAMPRESULTAT                     |                               |                                                                                                    |          |                            |                   |         |
| KLUBLEDER: KOM I GANG                     | Gem <u>Annuller</u>   <u>Udskriv</u> | scoretavle   Udskriv blank s  | coretavle                                                                                                    |          |                            |                   |         |
| Turneringssystem                          | Kampnr 16136                         |                               |                                                                                                    |          |                            |                   |         |
| Min spillerprofil                         | Runde 16 03-03-2012                  |                               |                                                                                                    |          |                            |                   |         |
| Klubber                                   | Række DKeF Senior 2 Divis            | ion Herrer Øst                |                                                                                                    |          |                            |                   |         |
| Holdturnering                             | Tid 07-03-2012 18:00                 |                               |                                                                                                    |          |                            |                   |         |
| Snitlister                                | Indberettet                          |                               |                                                                                                    |          |                            |                   |         |
| 🗄 Spillere                                |                                      | LA BOAR LINE                  | 0                                                                                                    |          |                            |                   |         |
| Klubadministration                        | Indberet Calle resultater Ok         | un samlet resultat for holdka | mp 🗸 kun holdop:                                                                                                    | stilling |                            |                   |         |
| 🔄 Dansk Kegle Forbund                     | Indberetning af resultat for         | denne kamp er afsluttet       |                                                                                                    |          |                            |                   |         |
| Brugeradgang                              |                                      |                               |                                                                                                    |          |                            |                   |         |
| Sæsonadministration                       | Bemærkning                           |                               |                                                                                                    |          | 10                         | -                 |         |
| 🖃 Holdkamp                                |                                      |                               |                                                                                                    |          | 1                          |                   |         |
| Tid og sted                               |                                      |                               |                                                                                                    |          | 0                          |                   |         |
| Resultat                                  |                                      |                               |                                                                                                    |          |                            |                   |         |
| Kontrol af licenser                       | Ø.K.B V.S.K.                         |                               |                                                                                                    |          |                            |                   |         |
| Holdturnering                             | Afgjort uden kamp (afbud/ud          | eblivelse)                    |                                                                                                    |          |                            |                   |         |
| 🖸 Klub                                    |                                      |                               |                                                                                                    |          |                            |                   |         |
| Snitlister                                | 8                                    | Ø.K.B.                        | Udsk                                                                                                    | Kenler   | Point                      |                   |         |
| Spillere                                  | Spiller 1                            | , printer                     |                                                                                                    | Regier   | 1                          |                   |         |
| Systemstatistik                           | Spiller 2                            |                               |                                                                                                    |          | 1                          |                   |         |
| Hubbar                                    | Spiller 3                            |                               |                                                                                                    |          | 1                          |                   |         |
| B Doork Keels Forbund                     | Spiller 4                            |                               |                                                                                                    |          | 1                          |                   |         |
| Dansk Kegle Forbund CMS                   | Reserve                              |                               |                                                                                                    |          |                            |                   |         |
| Københavns Classic Klub                   | Total score / point for holdkam      | pen                           |                                                                                                    | 0        | 1                          |                   |         |
|                                           | · ······                             | For second                    | <u> </u>                                                                                                    |          |                            | 0.0.              | ×       |
|                                           |                                      |                               | Untern                                                                                                    | ec       |                            | Image: 10 million | 10% *   |
| 🛃 start 🛛 🖸 🖉 🖾 🖼 🗎                       | 🔘 Inbox - Microso                    | 🧭 2 Internet Ex 💌 💾           | Total Command                                                                                                    | 🔮 07 - N | Aicrosoft                  | 2 🕄 🏹 🔤           | 17:21   |

#### Her kommer de spillere frem som har spillet kampe

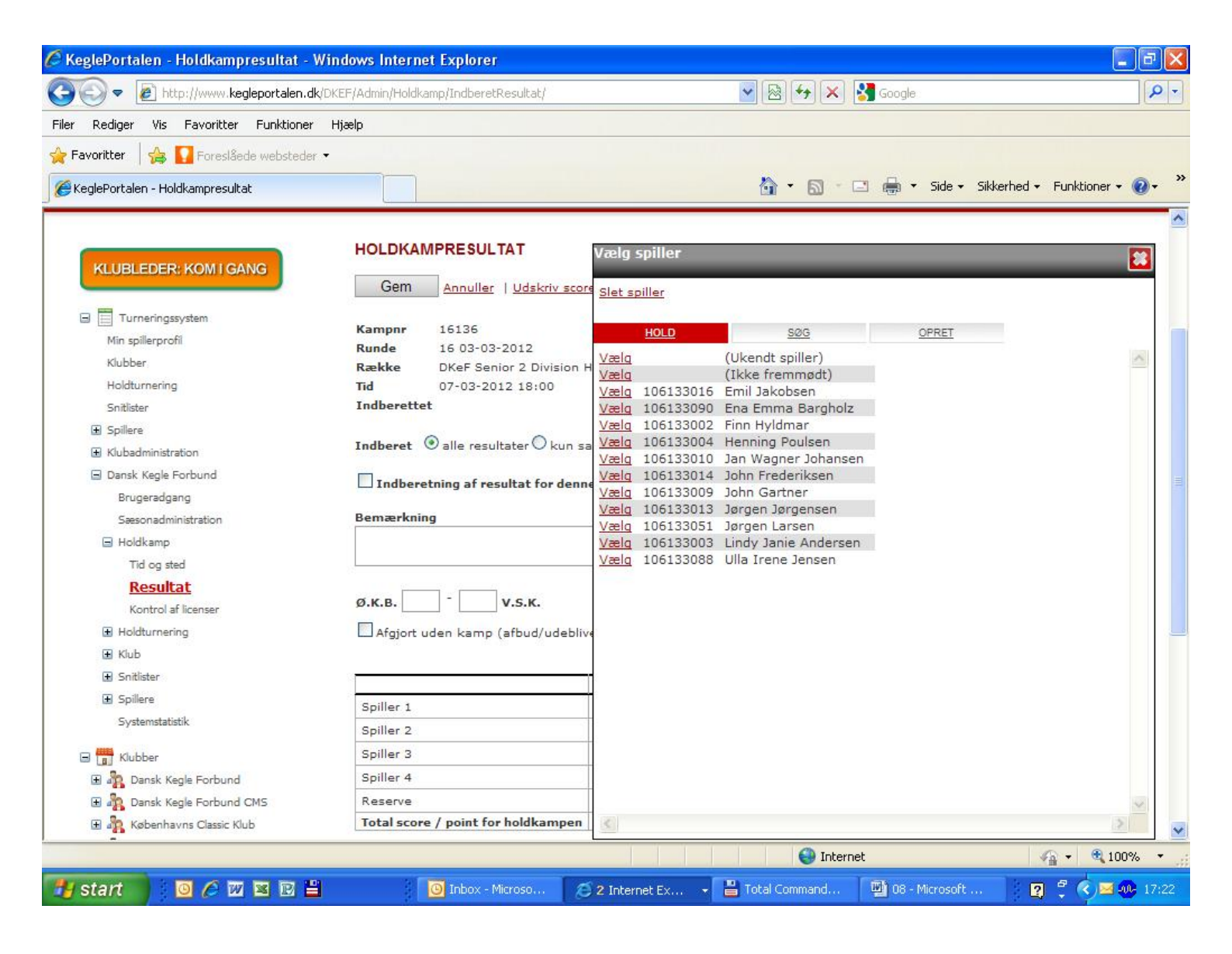

## Hvis Spilleren ikke kommer frem så tryk på søg

| 🕥 🔻 🙋 http://www.kegleportalen.c   | <b>lk</b> /DKEF/Admin/Holdkamp/IndberetResultat/       | ▼ B + > >    | K Google                                      |                |
|------------------------------------|--------------------------------------------------------|--------------|-----------------------------------------------|----------------|
| Rediger Vis Favoritter Funktioner  | r Hjælp                                                |              |                                               |                |
| woritter 🛛 👍 🌄 Foreslåede webstede | 3r. •                                                  |              |                                               |                |
| eglePortalen - Holdkampresultat    |                                                        | <u>í</u> • 5 | <ul> <li>Image: Side + Sikkerhed +</li> </ul> | Funktioner 👻 🌘 |
|                                    |                                                        |              |                                               |                |
| KLUBLEDER: KOM I GANG              | Val                                                    | y spiller    |                                               |                |
|                                    | Gem <u>Annuller</u>   <u>Udskriv score</u> <u>Slet</u> | spiller      |                                               |                |
| 🛛 🧮 Turneringssystem               |                                                        |              |                                               |                |
| Min spillerprofil                  | Kampnr 16136                                           | HOLD SØG     | OPRET                                         |                |
| Klubber                            | Række DKeF Senior 2 Division H                         | n Klub       | Spiller-Id Køn Al                             | dersgruppe     |
| Holdturnering                      | Tid 07-03-2012 18:00                                   | Ø.K.B.       |                                               | senior 💌       |
| Snitlister                         | Indberettet                                            | Søg          |                                               |                |
| ■ Spillere                         |                                                        |              |                                               |                |
| Klubadministration                 | Indberet ③ alle resultater 〇 kun sa                    |              |                                               | 1              |
| 🖃 Dansk Kegle Forbund              | Indheretning of resultat for denne                     |              |                                               |                |
| Brugeradgang                       |                                                        |              |                                               |                |
| Sæsonadministration                | Bemærkning                                             |              |                                               |                |
| 🖃 Holdkamp                         |                                                        |              |                                               |                |
| Tid og sted                        |                                                        |              |                                               |                |
| Resultat                           |                                                        |              |                                               |                |
| Kontrol af licenser                | Ø.K.B.                                                 |              |                                               |                |
| Holdturnering     ■                | Afgjort uden kamp (afbud/udeblive                      |              |                                               |                |
| 🖬 Klub                             |                                                        |              |                                               |                |
| Snitlister                         |                                                        |              |                                               |                |
| Spillere                           | Spiller 1                                              |              |                                               |                |
| Systemstatistik                    | Spiller 2                                              |              |                                               |                |
| Klubber                            | Spiller 3                                              |              |                                               |                |
| 🗉 💑 Dansk Kegle Forbund            | Spiller 4                                              |              |                                               | >              |
| E A Dansk Kegle Forbund CMS        | Reserve                                                |              |                                               |                |
| 🗄 🎎 Københavns Classic Klub        | Total score / point for holdkampen                     |              | 0 1                                           |                |
|                                    |                                                        | 0            |                                               |                |
|                                    |                                                        | 😝 In         | ternet                                        | 100%           |

## Så får du alle spillere frem, tryk derefter på vælg på den rette spiller

| Ready is       10 Muketis       10 Muketis <th></th> <th>dk/DKEF/Admin/Holdkamp/IndberetResultat/</th> <th></th> <th></th> <th>🗲 🗙 🛃 Goog</th> <th>e</th> <th></th> <th></th>                                                                                                    |                                            | dk/DKEF/Admin/Holdkamp/IndberetResultat/ |                        |                        | 🗲 🗙 🛃 Goog     | e             |                   |        |
|----------------------------------------------------------------------------------------------------|--------------------------------------------|------------------------------------------|------------------------|------------------------|----------------|---------------|-------------------|--------|
| Varitter  Varitter      Varitter     Varitter                                                                                                    |                                            | r njæp                                   |                        |                        |                |               |                   |        |
|                                                                                                    | roritter   🙀 🔛 Foreslåede webstede         | 31. 🔹                                    |                        |                        |                |               |                   |        |
| KLUBLEDER: KOM I CANC       HOLDKAMPRESULTAT       Varig spiller            Turneringssystem         Mn spillerprofil         Kubber         Midumering         Snitiliar         Spiller         Spiller                                                                   | glePortalen - Holdkampresultat             |                                          |                        | 🟠 🔹                    | S · 🖸 🖶        | ▼ Side ▼ Sikk | erhed - Funktione | ar 🛨 🌘 |
| KLUBLEDER: KOM I GANS       HOLD KAMPRESULTAT       Velg spiller         Imaging system       Manuller   Udskriv score       Slet spiller         Imaging system       Kampar 16136       Runde 16 03-03-2012         Kubber       Reskee       DKeF Senior 2 Division 1         Idderester       Reskee       DKeF Senior 2 Division 1         Imdeerester       Indberetter       Navn       Klub Spiller-1d       Ken         Statister       Indberetter       Seg.       Seg.         Skubsdeministration       Indberetting af resultater of easily 106133002       Enk Kels       OK.B.         Beugeradgeng       Bemærkning       Velg 106133002       Enk Emma Bargholz       OK.B.         Benderation       Bemærkning       Velg 106133002       Enk Kels       OK.B.         Welg 106133013       Jongen Larsen       O.K.B.       Velg 106133003       Jongen Larsen       O.K.B.         Welg 106133003       Jongen Larsen       O.K.B.       Velg 106133003       Jongen Larsen       O.K.B.         Welg 106133003       Jongen Larsen       O.K.B.       Velg 106133003       Jongen Larsen       O.K.B.         Welg 106133003       Jongen Larsen       O.K.B.       Velg 106133003       Jorgen Larsen       O.K.B.         Welg 106133003 </td <td></td> <td></td> <td></td> <td></td> <td></td> <td></td> <td></td> <td></td>                                                                                                    |                                            |                                          |                        |                        |                |               |                   |        |
| Com       Annuller       Udskriv score         Intereringssystem       Kampnr       16136         Min spillerprofil       Runde       1603-03-2012         Kubber       Række       DKeF Senior 2 Division *         Höldumering       Tid       07-03-2012 18:00         Statier       Indberettet         Spillerei       Indberettet         Statianne       O.K.B.         Dansk Kegle Forbund       Bemærkning         Holdumering       O.K.B.         Bemærkning       O.K.B.         Vælg       106133001       Ernil Jakobsen         Vælg       106133001       Ernil Jakobsen         Sesondministration       Indberet @ alle resultater O kun sa         Bemærkning       O.K.B.       Vælg         Vælg       106133001       Ernil Jakobsen       Ø.K.B.         Vælg       106133001       Ernil Jakobsen       Ø.K.B.         Vælg       106133001       Ernil Jakobsen       Ø.K.B.         Vælg       106133001       Ernil Jakobsen       Ø.K.B.         Vælg       106133002       Ernil Jakobsen       Ø.K.B.         Vælg       106133001       John Frederiksen       Ø.K.B.         Vælg       106133001 </td <td></td> <td>HOLDKAMPRESULTAT</td> <td>Vælg sp</td> <td>iller</td> <td></td> <td></td> <td></td> <td>-</td>                                                                                                    |                                            | HOLDKAMPRESULTAT                         | Vælg sp                | iller                  |                |               |                   | -      |
| Turneringssystem:       Kamppr       16136         Min spillerprofil       Runde       1603-03-2012         Kubber       Raekke       DKeF Senior 2 Division         Holtz       Raekke       DKeF Senior 2 Division         Spiller       Indberettet         Spiller       Indberettet         Subschnistration       Indberettet         Brugerdgang       Indberetting af resultater O kun sa         Vecici 106133002       Fink Wintcentensen         Middamp       Used         Tid g std       Vecici 106133016         Resultat       Ø.K.B.         Ø std       Vecici 106133010         Bernærkning       Ø.K.B.         Vecici 106133002       Finn Hyldmar         Ø std       Vecici 106133004         Resultat       Ø.K.B.         Kubder       Ø.K.B.         Ø std       Vecici 106133007         Biller E       Vecici 106133007         Ø Kub       Vecici 106133008         Ø Stditurnering       Ø.K.B.         Ø Kub       Ø.K.B.         Ø Kub       Spiller 1         Spiller       Spiller 1         Spiller       Spiller 2         Ø Dansk Kegle Forbund       Spiller 3                                                                                                    | KLUBLEDER: KOM I GANG                      | Gem Annuller   Udskr                     | iv score clab apill    |                        | _              | _             |                   | -      |
| Winsenigsystem       Kamper       16136         Min spillerprofil       Runde       16 03-03-2012         Kubber       Reakke       DKeF Senior 2 Division H         Holdumering       Tid       07-03-2012 18:00         Spiller       Indberettet         Spiller       Indberettet         Kubbd       Indberettet         Brogeradgang       Indberetning af resultat for dens         Brogeradgang       Bemærkning         Holdumering       O.K.B.         Weig       106133002         Holdumering       O.K.B.         Væig       106133001         Bemærkning       Væig         Væig       106133002         Holdumering       Ø.K.B.         Ø.K.B.       V.S.K.         Weig       106133003         Væig       106133004         Holdumering       Ø.K.B.         Ø.Kubb       Væig         Ø.Kubb       Spiller 1         Spiller       Spiller 1         Spiller       Spiller 1         Spiller 2       Spiller 3         Spiller 3       Spiller 1         Spiller 4       Væig         Væig       106133052       Vera Jølnæs                                                                                                    |                                            |                                          | Siet spill             | er                     |                |               |                   |        |
| Number proton Runde 16 03-03-2012   Kubber Række DKeF Senior 2 Division H   Holdturrening Tid   Onderstett Indberettet     Spiller   Kubbarn   Dansk Kegle Forbund   Brugeradgang   Sessonadministration   Bemærkning   Holdturrening   Tid og sted   Kubbarn   Ø.K.B.   Veslog   106133005   Endersten   Ø.K.B.   Veslog   106133005   Endersten   Ø.K.B.   Veslog   106133005   Endersten   Ø.K.B.   Veslog   106133005   Endersten   Ø.K.B.   Veslog   106133005   Endersten   Ø.K.B.   Veslog   106133005   Weslog   106133005   Weslog   106133005   Ø.K.B.   Veslog   106133005   Ø.K.B.   Veslog   106133005   Ø.K.B.   Veslog   106133005   Ø.K.B.   Veslog   106133005   Ø.K.B.   Veslog   106133005   Ø.K.B.   Veslog   106133005   Ø.K.B.   Veslog   106133005   Ø.K.B.   Veslog   106133005   Ø.K.B.   Veslog <td>Min spillerprofil</td> <td>Kampnr 16136</td> <td>H</td> <td>OLD SØ</td> <td>G</td> <td>OPRET</td> <td></td> <td></td>                                                                                                    | Min spillerprofil                          | Kampnr 16136                             | H                      | OLD SØ                 | G              | OPRET         |                   |        |
| Kubch Kubke   Bernaerkning   Tid   Or.03-2012 18:00   Indberettet   Spillere   Kubdaministration   Dansk Kegle Forbund   Brugeradgang   Sescondministration   Bemærkning   Velog   106133016   Emil Jakobsen   0.K.B.   Velog   106133017   Fik Winktentsen   0.K.B.   Velog   106133019   Emaerkning   Velog   106133010   Jank Kegle Forbund   Fitop   Multikamp   Tid og stel   Kub   Welog   106133017   Nittop   Multikamp   Tid og stel   Kub   Softister   Ø.K.B.   Spiller   Spiller   Spiller   Spiller 1   Systemstatskik   Spiller 2   Spiller 3   Spiller 3   Spiller 4   Spiller 4   Spiller 3   Spiller 4   Spiller 4   Spiller 4   Spiller 5   Spiller 5   Spiller 4   Spiller 4   Spiller 3   Spiller 3   Spiller 4   Spiller 4   Spiller 5   Spiller 4   Spiller 4   Spiller 5   Spiller 4   Spiller 4   Spiller 5   Spiller 5   Sp                                                                                                    | Klubber                                    | Runde 16 03-03-2012                      | Navn                   | КІцЬ                   | Spiller-Id     | Køn           | Aldersgrupp       | e      |
| Snitister Indberettet   Spiller Indberettet   Skubadministration Indberetting af resultater © kun sa<br>Progeradgang   Brugeradgang Indberetning af resultat for denn<br>Vaelq   Bemærkning Indberetning af resultat for denn<br>Vaelq   Vælq 106133002   Finn Hyldmar Ø.K.B.<br>Vælq   Vælq 106133002   Finn Hyldmar Ø.K.B.<br>Vælq   Vælq 106133002   Finn Hyldmar Ø.K.B.<br>Vælq   Vælq 106133002   Finn Hyldmar Ø.K.B.<br>Vælq   Vælq 106133002   Finn Hyldmar Ø.K.B.<br>Vælq   Vælq 106133002   Finn Hyldmar Ø.K.B.<br>Vælq   Vælq 106133004   Henning Poulsen Ø.K.B.<br>Vælq   Vælq 106133005   Kub Ø.K.B.<br>Vælq   Indberet Ø.K.B.<br>Vælq 106133004   Holdturnering Ø.K.B.<br>Vælq   Spiller 1<br>Systemstatisk Spiller 1<br>Spiller 2<br>Spiller 2<br>Spiller 3   Spiller 2<br>Spiller 3 Spiller 4<br>Vælq   Sonsk kegle Forbund Spiller 4<br>Vælq   Spiller 4<br>Spiller 4<br>Spiller 4 Ø.K.B.                                                                                                    | Holdturnering                              | Række DKeF Senior 2 Div                  | ision H                | Ø.K.B.                 |                |               | Senior            | ~      |
| Spillere   Skubad   Brugeradgang   Secondeministration   Brugeradgang   Secondeministration   Bemærkning   Vælg   106133002   Fin Hyldmar   Ø.K.B.   Vælg   106133002   Fin Hyldmar   Ø.K.B.   Vælg   106133002   Fin Hyldmar   Ø.K.B.   Vælg   106133002   Fin Hyldmar   Ø.K.B.   Vælg   106133002   Fin Hyldmar   Ø.K.B.   Vælg   106133002   Fin Hyldmar   Ø.K.B.   Vælg   106133003   Holdkamp   Yælg   106133003   Mada   Vælg   106133003   Joft   Ø.K.B.   Vælg   106133003   Joft   Ø.K.B.   Vælg   106133003   Joft   Ø.K.B.   Vælg   106133003   Joft   Joft   Ø.K.B.   Vælg   106133003   Joft   Ø.K.B.   Vælg   106133003   Joft   Ø.K.B.   Vælg   106133003   Industration   Ø.K.B.   Vælg   106133003   Joft   Ø.K.B.   Vælg   106133003   Joft                                                                                                    | Solitister                                 | Indberettet                              | Saa                    |                        |                | 1994          |                   |        |
| Indberet       Indberet       Indberet <td< td=""><td></td><td></td><td>Cody</td><td></td><td></td><td></td><td></td><td></td></td<>                                                                                                    |                                            |                                          | Cody                   |                        |                |               |                   |        |
| Weele       106133090       Ena Emma Bargholz       Ø.K.B.         Væele       106133002       Fink Wintcentsen       Ø.K.B.         Brugeradgang       Sesonadministration       Bemærkning       Væele       106133002       Fink Wintcentsen       Ø.K.B.         Holdkamp       Tid og sted       Væele       106133014       John Frederiksen       Ø.K.B.         Resultat       Ø.K.B.       Væle       106133019       John Senter       Ø.K.B.         Kontrol af licenser       Ø.K.B.       Væle       106133013       Jørgen Jørgen sen       Ø.K.B.         Holdturnering       Ø.K.B.       Væle       106133003       Lindy Jønie Andersen       Ø.K.B.         Klub       Spiller       Spiller 1       Spiller 1       Spiller 2       Spiller 2       Ø.K.B.       Væle       106133005       Vera Jølnæs       Ø.K.B.         Spiller 3       Spiller 3       Spiller 4       Væle       0       1         Modennetstein (kløKEF (Admin/Holdkamp/IndheretBesultat/       Væle       0       1                                                                                                    |                                            | Indberet 💿 alle resultater 🔿             | kun sa Vælg 10         | 06133016 Emil Jakobse  | en             | Ø.K.B.        |                   |        |
| Bindbark Regis Pollution       Indberetning af resultat for denning       Veslig       106133021       Erik Wintcentsen       Ø.K.B.         Brugeradgang       Sessonadministration       Bemærkning       Veslig       106133002       Finn Hyldmar       Ø.K.B.         Holdkamp       Vælig       106133001       Jan Wagner Johansen       Ø.K.B.         Holdkamp       Vælig       106133001       Jan Wagner Johansen       Ø.K.B.         Kaban       Vælig       106133003       Jan Wagner Johansen       Ø.K.B.         Vælig       106133003       Jan Wagner Johansen       Ø.K.B.         Vælig       106133003       Jan Wagner Johansen       Ø.K.B.         Vælig       106133003       Jan Wagner Johansen       Ø.K.B.         Vælig       106133003       Jangen Jargensen       Ø.K.B.         Vælig       106133003       Jargen Jargensen       Ø.K.B.         Vælig       106133003       Lindersen       Ø.K.B.         Vælig       106133003       Lindersen       Ø.K.B.         Vælig       106133003       Lindersen       Ø.K.B.         Vælig       106133003       Lindersen       Ø.K.B.         Vælig       106133003       Lindersen       Ø.K.B. <t< td=""><td>Operk Keels Serbund</td><td></td><td>Vælg 10</td><td>06133090 Ena Emma E</td><td>Bargholz</td><td>Ø.K.B.</td><td></td><td></td></t<>                                                                                                    | Operk Keels Serbund                        |                                          | Vælg 10                | 06133090 Ena Emma E    | Bargholz       | Ø.K.B.        |                   |        |
| Brugeragang   Seesonadministration   Holdkamp   Tid og sted   Resultat   Kontrol af licenser   Ø.K.B.   Vælg   106133001   Jan Wagner Johansen   Ø.K.B.   Vælg   106133010   Jan Wagner Johansen   Ø.K.B.   Vælg   106133011   Jan Wagner Johansen   Ø.K.B.   Vælg   106133012   John Gartner   Ø.K.B.   Vælg   106133013   Jørgen Jørgensen   Ø.K.B.   Vælg   106133013   Jørgen Jørgensen   Ø.K.B.   Vælg   106133013   Jørgen Jørgensen   Ø.K.B.   Vælg   106133013   Jørgen Jørgensen   Ø.K.B.   Vælg   106133013   Jørgen Jørgensen   Ø.K.B.   Vælg   106133014   John Sartner   Ø.K.B.   Vælg   106133013   Jørgen Jørgensen   Ø.K.B.   Vælg   106133014   Jørgen Jørgensen   Ø.K.B.   Vælg   106133015   Jørgen Jørgensen   Ø.K.B.   Vælg   106133015   Vælg   106133052   Vælg   106133052   Vælg   106133052   Vælg   106133052 <td></td> <td>Indberetning af resultat fo</td> <td>r denne <u>Vælq</u> 10</td> <td>06133021 Erik Wintcen</td> <td>tsen</td> <td>Ø.K.B.</td> <td></td> <td></td>                                                                                                    |                                            | Indberetning af resultat fo              | r denne <u>Vælq</u> 10 | 06133021 Erik Wintcen  | tsen           | Ø.K.B.        |                   |        |
| Sessonadministration       Bemærkning       Vælg       106133004       Henning Polisen       Ø.K.B.         Holdkamp       Vælg       106133014       John Frederiksen       Ø.K.B.         Tid og sted       Vælg       106133013       Jørgen Jørgensen       Ø.K.B.         Kontrol af licenser       Ø.K.B.       V.S.K.       Vælg       106133051       Jørgen Jørgensen       Ø.K.B.         Holdturnering       Afgjort uden kamp (afbud/udebliv, Vælg       106133003       Lindy Jønie Andersen       Ø.K.B.         Sintilister       Vælg       106133052       Vera Jølnæs       Ø.K.B.         Spiller e       Spiller 1       Spiller 1       Spiller 2       Ø.K.B.         Spiller 3       Spiller 3       Spiller 4       Vælg       106133052       Vera Jølnæs       Ø.K.B.         Møbenhavns Classic Klub       Total score / point for holdkampen       Ø       0       1                                                                                                    | Brugeradgang                               |                                          | Vælg 1                 | 06133002 Finn Hyldma   | r              | Ø.K.B.        |                   |        |
| <ul> <li>Holdkamp</li> <li>Tid og sted</li> <li>Resultat</li> <li>Kontrol af licenser</li> <li>Ø.K.B.</li> <li>Ø.K.B.<td>Sæsonadministration</td><td>Bemærkning</td><td>Vælg 1</td><td>16133004 Henning Pou</td><td>lohansen</td><td>ØKB.</td><td></td><td></td></li></ul>                                                                                                    | Sæsonadministration                        | Bemærkning                               | Vælg 1                 | 16133004 Henning Pou   | lohansen       | ØKB.          |                   |        |
| Tid og sted   Resultat   Kontrol af licenser   Ø.K.B.   Ø.K.B.   Ø.K.B.   Ø.K.B.   Ø.K.B.   Ø.K.B.   Ø.K.B.   Ø.K.B.   Ø.K.B.   Ø.K.B.   Ø.K.B.   Ø.K.B.   Ø.K.B.   Ø.K.B.   Ø.K.B.   Ø.K.B.   Vælg   106133005   Jørgen Jørgensen   Ø.K.B.   Vælg   106133007   Middurnering   Afgjort uden kamp (afbud/udeblive   Vælg   106133003   Lindy Janie Andersen   Ø.K.B.   Vælg   106133003   Lindy Janie Andersen   Ø.K.B.   Vælg   106133003   Udels   Ø.K.B.   Vælg   106133003   Udels   Ø.K.B.   Vælg   106133003   Udels   Ø.K.B.   Vælg   106133003   Udels   Ø.K.B.   Vælg   106133003   Udels   Ø.K.B.   Vælg   106133005   Vælg   10613305   Vælg   10613305   Vælg   10613305   Vælg   10613305   Vælg   10613305   Vælg   10613305   Vælg   Vælg   10613305   <                                                                                                    | Holdkamp                                   |                                          | Vælg 10                | 06133014 John Frederi  | ksen           | Ø.K.B.        |                   |        |
| Resultat       Ø.K.B.       -       V.S.K.       Vælg       106133013       Jørgen Jørgensen       Ø.K.B.         Holdturnering       Afgjort uden kamp (afbud/udebliv       Vælg       106133003       Lindy Janie Andersen       Ø.K.B.         Klub       Kub       Vælg       106133017       Niels Jørgen Storm Jørgensen       Ø.K.B.         Spiller       Spiller 1       Vælg       106133052       Vera Jølnæs       Ø.K.B.         Systemstatistik       Spiller 2       Spiller 3       Ø.K.B.       Vælg       106133052       Vera Jølnæs       Ø.K.B.         Ø Dansk Kegle Forbund       Spiller 4       Ø       Ø.K.B.       Ø.K.B.       Ø.K.B.       Ø.K.B.         Københavns Classic Klub       Total score / point for holdkampen       Ø.g.       Ø.g.       Ø.g.       Ø.g.                                                                                                    | Tid og sted                                | 8                                        | Vælg 10                | 06133009 John Gartne   | r              | Ø.K.B.        |                   |        |
| Kontrol af licenser Ø.K.B.   Holdturnering   Afgjort uden kamp (afbud/udeblivv   Klub   Klub   Snitister   Spiller   Spiller   Systemstatistik   Spiller 1   Spiller 2   Spiller 3   Dansk Kegle Forbund   Spiller 4   Spiller 4                                                                                                    | Resultat                                   |                                          | Vælg 10                | 06133013 Jørgen Jørge  | ensen          | Ø.K.B.        |                   |        |
| Holdturnering   Afgjort uden kamp (afbud/udeblivv   Klub   Klub   Snilister   Spiller 1   Systemstatistik   Spiller 2   Klubber   Spiller 3   Dansk Kegle Forbund   Spiller 4   Kele Forbund CMS   Reserve   Kele Forbund CMS   Kelenontalep.dk///KEFE/(Admin/foldkamp/indheretBesultat/                                                                                                    | Kontrol af licenser                        | Ø.K.B V.S.K.                             | Vælg 10                | 06133051 Jørgen Larse  | ing Doomusson  | Ø.K.B.        |                   |        |
| Klub     Vælg     106133017     Niels Jørgen Storm Jørgensen     Ø.K.B.       Snitister     Vælg     106133088     Ulla Irene Jensen     Ø.K.B.       Spiller     Spiller 1     Vælg     106133052     Vera Jølnæs     Ø.K.B.       Systemstatistik     Spiller 2     Spiller 3     Ø.K.B.     Ø.K.B.       Mobiler     Spiller 3     Ø.K.B.     Ø.K.B.     Ø.K.B.       Mobiler     Spiller 4     Ø.K.B.     Ø.K.B.       Mobiler     Spiller 4     Ø.K.B.     Ø.K.B.       Mobiler     Spiller 4     Ø.K.B.     Ø.K.B.       Mobiler     Spiller 4     Ø.K.B.     Ø.K.B.                                                                                                    | Holdturnering                              | Afgjort uden kamp (afbud/                | deblive Vælg 1         | 06133003 Lindy Janie   | Andersen       | Ø.K.B.        |                   |        |
| Image: Sinitister       Vælg 106133088 Ulla Irene Jensen       Ø.K.B.         Image: Spiller B       Spiller 1         Systemstatistik       Spiller 2         Image: Klubber       Spiller 3         Image: Spiller B       Spiller 4         Image: Spiller B       Spiller 4         Image: Spiller B       Spiller B         Image: Spiller B       Spiller B         Image: Spiller B       Spiller B                                                                                                    | 🖬 Klub                                     | 175 A. (3) 42                            | Vælg 1                 | 06133017 Niels Jørgen  | Storm Jørgense | n Ø.K.B.      |                   |        |
| Image: Spiller Big       Spiller 1         Systemstatistik       Spiller 1         Systemstatistik       Spiller 2         Image: Klubber       Spiller 3         Image: Spiller Big       Spiller 4         Image: Spiller Big       Spiller 4         Image: Spiller Big       Spiller 1         Image: Spiller Big       Spiller 2         Image: Spiller Big       Spiller 4         Image: Spiller Big       Spiller 2         Image: Spiller Big       Spiller 3         Image: Spiller Big       Spiller 4         Image: Spiller Big       Spiller 4                                                                                                    | + Snitlister                               |                                          | Vælg 10                | 06133088 Ulla Irene Je | insen          | Ø.K.B.        |                   |        |
| Spiller 1     Spiller 1       Systemstatistik     Spiller 2       Klubber     Spiller 3       Dansk Kegle Forbund     Spiller 4       Dansk Kegle Forbund CMS     Reserve       Københavns Classic Klub     Total score / point for holdkampen       Vekeleportalen, dk/DKFE/Admin/Holdkamn/IndheretBesultat/     Internet                                                                                                    |                                            |                                          | Vælq 1                 | 06133052 Vera Jølnæs   |                | Ø.K.B.        |                   |        |
| Systemstaussik Spiller 2<br>Spiller 3<br>Dansk Kegle Forbund CMS Reserve O 1<br>Københavns Classic Klub Total score / point for holdkampen 0 1                                                                                                    | Colore Colore                              | Spiller 1                                |                        |                        |                |               |                   |        |
| Spiller 3         Image: Spiller 3         Image: Spiller 4         Image: Spiller 4                                                                                                    | Systemstatistik                            | Spiller 2                                |                        |                        |                |               |                   |        |
| Image: Application of the second of the second of the | Klubber                                    | Spiller 3                                |                        |                        |                |               |                   |        |
|                                                                                                    | E 🖧 Dansk Kegle Forbund                    | Spiller 4                                | <                      |                        |                |               |                   | 3      |
| Københavns Classic Klub     Total score / point for holdkampen     O 1                                                                                                    | E 🎝 Dansk Kegle Forbund CMS                | Reserve                                  |                        |                        | 1 11           | 1             |                   |        |
| -                                                                                                    | 🗄 🦣 Københavns Classic Klub                | Total score / point for holdka           | mpen                   |                        | 0              | 1             |                   |        |
|                                                                                                    | -<br>vw.kegleportalen.dk/DKEE/Admin/Holdka | mp/IndberetResultat/                     |                        |                        | Internet       |               | 6 · 0             | 100%   |

## Vælg herefter den spiller som står på scoringslisten som 1. spiller

| 🖉 KeglePortalen - Holdkampresultat - Win  | idows Internet Explorer                                                                                                    |                           |               |                   |                  |                | ×  |
|-------------------------------------------|----------------------------------------------------------------------------------------------------|---------------------------|---------------|-------------------|------------------|----------------|----|
| Ca 🗢 💌 http://www.kegleportalen.dk/DK     | EF/Klub/IndberetResultat/?clubid=3369                                                                                                    | ~                         | 8 4 ×         | Soogle            |                  | P .            | -  |
| Filer Rediger Vis Favoritter Funktioner H | tiælp                                                                                                    |                           |               |                   |                  |                |    |
|                                           |                                                                                                    |                           |               |                   |                  |                |    |
|                                           |                                                                                                    |                           | A             |                   |                  |                | »  |
| KeglePortalen - Holdkampresultat          |                                                                                                    |                           | <b>m</b> . M. |                   | de 🔹 Sikkerned 👻 |                |    |
| 1.                                        |                                                                                                    |                           |               |                   |                  |                | ^  |
|                                           |                                                                                                    |                           |               |                   |                  |                |    |
| KLUBLEDER: KOM I GANG                     | HOLDRAMP RESOLITAT                                                                                                    |                           |               |                   |                  |                |    |
|                                           | Gem <u>Annuller</u>                                                                                                    |                           |               |                   |                  |                |    |
| Turneringssystem                          | Kanaga 10072                                                                                                    |                           |               |                   |                  |                |    |
| Min spillerprofil                         | Runde 1 03-09-2011                                                                                                    |                           |               |                   |                  |                |    |
| Stillinger                                | Række DKeF Senior 1. Division Clas                                                                                                    | ssic Pulje 1              |               |                   |                  |                |    |
| Snitlister                                | Tid 29-09-2011 19:00                                                                                                    |                           |               |                   |                  |                |    |
|                                           |                                                                                                    |                           |               |                   |                  |                |    |
| Klubadministration                        | K.C.K. 1 STAR                                                                                                    |                           |               |                   |                  |                |    |
| Klubleder: Kom i gang                     | Afgjort uden kamp (afbud/udebliv                                                                                                    | velse)                    |               |                   |                  |                |    |
| Indstillinger                             |                                                                                                    |                           |               |                   |                  |                |    |
| Brugeradgang                              | Indberet individuelle kampe nu                                                                                                    |                           |               |                   |                  |                |    |
| Vis/ret spillere                          |                                                                                                    | K.C.K. 1                  | Udsk.         | Kegler Point      | t                |                |    |
| Indberet resultat                         | Spiller 1                                                                                                    | 106100001 Finn Hjorth Mad | isen          | 1                 | 1                |                |    |
| 🖃 🛄 Klubber                               | Spiller 2                                                                                                    |                           |               | t                 | 1                |                |    |
| 🕀 🦣 Københavns Classic Klub               | Spiller 3                                                                                                    |                           |               | 1                 | 1                |                |    |
| 🔍 Søg klub                                | Reserve                                                                                                    |                           | -             |                   |                  |                |    |
| 🗄 💿 Applikationer                         | Total score / point for holdkampen                                                                                                    |                           |               | 0                 | 1                |                |    |
| 🗄 🦓 Venner                                |                                                                                                    | STAD                      | Udek          | Korler Doin       | •                |                |    |
| 🕀 🚵 Fans og Idoler                        | Spiller 1                                                                                                    | SIAK                      | Odsk.         | Regier Form       | 1                |                |    |
| 🕀 💇 Beskeder                              | Spiller 2                                                                                                    |                           |               |                   | 1                |                |    |
| 🗄 🤎 Portaler                              | Spiller 3                                                                                                    |                           |               |                   | 1                |                |    |
| Min profil                                | Basarva                                                                                                    |                           |               |                   |                  |                |    |
| Wy Booking                                | Total score / point for holdkampen                                                                                                    |                           |               | 0 1               | 1                |                |    |
| 7 Min kalender                            |                                                                                                    |                           |               |                   |                  | 1              | ~  |
|                                           |                                                                                                    | 8                         | 🕘 Interr      | net               | 42               | · • • 100% •   | .: |
|                                           | The second second secon | Planter 6                 | W IN LIN      | With participants | unto as 120      |                |    |
|                                           | TUDOX - Microsof                                                                                                    |                           | KeglePortalen | . 💾 Бокип         | ienc S - Mi      | A) V M W 18:57 |    |

## Hvis spilleren er blevet udskiftet sættes et flueben i udsk.

| glePortalen - Holdkampresultat -   | Windows Internet Explorer           |                              |              |                 |                        |
|------------------------------------|-------------------------------------|------------------------------|--------------|-----------------|------------------------|
| 🕥 🗢 🙋 http://www.kegleportalen.o   | dk/DKEF/Klub/IndberetResultat/?club | id=3369 💌 🔊                  | 😽 🗙 🛃 God    | igle            |                        |
| Rediger Vis Favoritter Funktione   | r Hjælp                             |                              |              |                 |                        |
| voritter 🛛 🚕 🔽 Foreslåede webstede |                                     |                              |              |                 |                        |
|                                    |                                     |                              |              |                 | t t e tr               |
| glePortalen - Holdkampresultat     |                                     |                              | • 🛯 • 🖂 🖷    | I ▼ SIde ▼ SIKK | arnea + Funktioner + ( |
|                                    |                                     |                              |              |                 |                        |
|                                    |                                     | T                            |              |                 |                        |
| KLUBLEDER: KOM I GANG              | HOLDNAWFRESULIA                     |                              |              |                 |                        |
|                                    | Gem <u>Annuller</u>                 |                              |              |                 |                        |
| Turneringssystem                   |                                     |                              |              |                 |                        |
| Min spillerprofil                  | Kampnr 19073                        |                              |              |                 |                        |
| Stillinger                         | Række DKeF Senior 1, D              | ivision Classic Pulie 1      |              |                 |                        |
| Snitlister                         | Tid 29-09-2011 19:0                 | 0                            |              |                 |                        |
| Spillere                           |                                     |                              |              |                 |                        |
| S Klubadministration               | к.с.к. 1 5                          | TAR                          |              |                 |                        |
| Klubleder: Kom i gang              | Afgjort uden kamp (afl              | bud/udeblivelse)             |              |                 |                        |
| Indstillinger                      |                                     |                              |              |                 |                        |
| Brugeradgang                       | The all sector to atomatically the  |                              |              |                 |                        |
| Vis/ret spillere                   | Indberet individuelle k             | K.C.K. 1                     | Udsk. Kealer | Point           |                        |
| Indberet resultat                  | Spiller 1                           | 106100001 Finn Hjorth Madsen |              | 1               |                        |
|                                    | Spiller 2                           |                              |              | 1               |                        |
| 🗉 🦣 Københavns Classic Klub        | Spiller 3                           |                              |              | 1               |                        |
| 🔍 Søg klub                         | Reserve                             |                              |              |                 |                        |
| Applikationer                      | Total score / point for ho          | ldkampen                     | 0            | 1               |                        |
| 2 Venner                           |                                     |                              |              |                 |                        |
| 👔 Fans og Idoler                   |                                     | STAR                         | Udsk. Kegler | Point           |                        |
| 💇 Beskeder                         | Spiller 1                           |                              |              | 1               |                        |
| ) 🕘 Portaler                       | Spiller 2                           |                              |              | 1               |                        |
| Sea Min profil                     | Spiller 3                           |                              |              | 1               |                        |
| My Booking                         | Reserve                             |                              |              |                 |                        |
| 7 Min kalender                     | iotal score / point for ho          | lokampen                     | 0            | 1               |                        |
|                                    |                                     | <b>A</b>                     | 0            |                 | 0                      |
|                                    |                                     | C.190 3                      |              |                 | 10001                  |

#### Under kegler skrives resultatet for spiller 1

| 🖉 KeglePortalen - Holdkampresultat - W                                                                                                    | indows Interne    | et Explorer             |                               |                           |                   |                          |
|----------------------------------------------------------------------------------------------------|-------------------|-------------------------|-------------------------------|---------------------------|-------------------|--------------------------|
| GO v Attp://www.kegleportalen.dk/l                                                                                                    | DKEF/Admin/Holdka | amp/IndberetResultat/   |                               | <ul> <li>8 + ×</li> </ul> | Google            |                          |
| Filer Rediger Vis Favoritter Funktioner                                                                                                    | Hjælp             |                         |                               |                           |                   |                          |
| 🔶 Favoritter   👍 🚺 Foreslåede websteder 🔹                                                                                                    |                   |                         |                               |                           |                   |                          |
| KeglePortalen - Holdkampresultat                                                                                                    |                   |                         |                               | 🏠 • 🔊 - 🖸                 | 🗅 🖶 🔹 Side 🕶 Sikk | ærhed 🔹 Funktioner 🔹 🕢 🎽 |
| 🖃 🧮 Turneringssystem                                                                                                    | 1.2               | 101212-001              |                               |                           |                   | ^                        |
| Min spillerprofil                                                                                                    | Rundo             | 19121                   |                               |                           |                   |                          |
| Klubber                                                                                                    | Række             | DKeF Senior 2, Divis    | ion Classic Pulie 1           |                           |                   |                          |
| Holdturnering                                                                                                    | Tid               | 12-03-2012 19:00        |                               |                           |                   |                          |
| Snitlister                                                                                                    | Indberette        | t                       |                               |                           |                   |                          |
|                                                                                                    |                   | -                       |                               | -                         |                   |                          |
| Klubadministration                                                                                                    | Indberet          | 🖲 alle resultater 🛈 ku  | in samlet resultat for holdka | mp 🛈 kun holdops          | tilling           |                          |
| Dansk Kegle Forbund                                                                                                    |                   |                         |                               |                           |                   |                          |
| Brugeradgang                                                                                                    |                   | thing at resultat for d | enne kamp er afsluttet        |                           |                   |                          |
| Sæsonadministration                                                                                                    | Bemærknir         | ıg                      |                               |                           |                   |                          |
| Holdkamp                                                                                                    |                   |                         |                               |                           |                   | ~                        |
| Tid og sted                                                                                                    | 13                |                         |                               |                           |                   | <u>×</u>                 |
| Resultat                                                                                                    |                   | -                       |                               |                           |                   |                          |
| Kontrol af licenser                                                                                                    | Kifa 3            | - L.K.K.                |                               |                           |                   |                          |
| Holdturnering     ■                                                                                                    | Afgjort u         | uden kamp (afbud/ude    | eblivelse)                    |                           |                   |                          |
| Klub     Klub     Klu      |                   |                         |                               |                           |                   |                          |
| Image: Some state in the state of the state of the st | -                 |                         | Kifa 2                        | Udek                      | Kaalar Daint      |                          |
|                                                                                                    | Spiller 1         |                         | Kild S                        | Ousk.                     |                   |                          |
| Systemstatistik                                                                                                    | Spiller 2         |                         |                               |                           |                   |                          |
|                                                                                                    | Ceiller 2         |                         |                               |                           |                   |                          |
|                                                                                                    | spiller s         |                         |                               |                           |                   |                          |
| 🗄 🦓 Dansk Kegle Forbund                                                                                                    | Tetal coor        | / naint fan haldkam     |                               |                           | 0 1               |                          |
| 🗄 🦓 Dansk Kegle Forbund CMS                                                                                                    | Total score       | e / point for holdkamp  | ben                           |                           | 0 1               |                          |
| H an Københavns Classic Klub                                                                                                    |                   |                         | L.K.K.                        | Udsk.                     | Kegler Point      |                          |
| ш ад Ø.К.В.                                                                                                    | Spiller 1         |                         |                               |                           | 0 🗸               |                          |
| 🗄 🕑 Applikationer                                                                                                    | Spiller 2         |                         | j.                            |                           | 0 🗸               |                          |
| Ut and Venner                                                                                                    | Spiller 3         |                         |                               |                           | 0 🗸               |                          |
| H Tans og Idoler                                                                                                    | Reserve           |                         |                               |                           |                   | *                        |
| Udført                                                                                                    |                   |                         |                               | 😜 Interne                 | t                 | 🖓 🔹 🍭 100% 🔹 💡           |
| 🛃 start 🔰 🗿 🖉 🗷 🖾 🗎                                                                                                    | -                 | 🧿 Inbox - Microso       | 👏 2 Internet Ex 🕞 💾           | Total Command             | 👜 13 - Microsoft  | 2 🗘 🖉                    |

Under point kommer et rullegardin og der klikkes på det point antal spilleren har fået.

### Når alt er udfyldt som efter scoringssedlen, vil det se sådan ud

| eretResultat/?clubid=3369 Annuller 9073 03-09-2011 NKeF Senior 1. Division Classic Pulje 1 19-09-2011 19:00 6 C 2 STAR uden kamp (afbud/udeblivelse)     | <ul> <li>№ ++ ×</li> <li>№ - № -</li> </ul>                                                                                                    |                                                               | ▼ Side <del>-</del>                                                                                                    | Sikkerhed +                                                                                                    | Funktioner -                                                                                                    | <b>0</b> -                                                                                                    |
|----------------------------------------------------------------------------------------------------|----------------------------------------------------------------------------------------------------|---------------------------------------------------------------|----------------------------------------------------------------------------------------------------|----------------------------------------------------------------------------------------------------|----------------------------------------------------------------------------------------------------|----------------------------------------------------------------------------------------------------|
| Annuller<br>9073<br>.03-09-2011<br>JKeF Senior 1. Division Classic Pulje 1<br>19-09-2011 19:00<br>6 <sup>-</sup> 2 STAR<br>uden kamp (afbud/udeblivelse) | Å • ₪ ·                                                                                                    |                                                               | ▼ Side <del>-</del>                                                                                                    | Sikkerhed +                                                                                                    | Funktioner -                                                                                                    | 0.                                                                                                    |
| Annuller<br>9073<br>03-09-2011<br>9KeF Senior 1. Division Classic Pulje 1<br>99-09-2011 19:00<br>6 <sup>-</sup> 2 STAR<br>uden kamp (afbud/udeblivelse)  | A •      A •                                                                                                    |                                                               | ▼ Side <del>-</del>                                                                                                    | Sikkerhed +                                                                                                    | Funktioner +                                                                                                    | 0.                                                                                                    |
| Annuller<br>9073<br>03-09-2011<br>XEF Senior 1. Division Classic Pulje 1<br>9-09-2011 19:00<br>6 2 STAR<br>uden kamp (afbud/udeblivelse)                 | <u>à</u> • 🔊 -                                                                                                    |                                                               | ▼ Side <del>▼</del>                                                                                                    | Sikkerhed -                                                                                                    | Funktioner -                                                                                                    | 0-                                                                                                    |
| Annuller<br>9073<br>03-09-2011<br>XEF Senior 1. Division Classic Pulje 1<br>19-09-2011 19:00<br>6 <sup>-</sup> 2 STAR<br>uden kamp (afbud/udeblivelse)   |                                                                                                    |                                                               |                                                                                                    |                                                                                                    |                                                                                                    |                                                                                                    |
| 9073<br>03-09-2011<br>DKeF Senior 1. Division Classic Pulje 1<br>99-09-2011 19:00<br>6 <sup>-</sup> 2 STAR<br>uden kamp (afbud/udeblivelse)              |                                                                                                    |                                                               |                                                                                                    |                                                                                                    |                                                                                                    |                                                                                                    |
| 03-09-2011<br>XEF Senior 1. Division Classic Pulje 1<br>9-09-2011 19:00<br>6 <sup>2</sup> 2 STAR<br>uden kamp (afbud/udeblivelse)                        |                                                                                                    |                                                               |                                                                                                    |                                                                                                    |                                                                                                    |                                                                                                    |
| OKEF Senior 1. Division Classic Pulje 1<br>19-09-2011 19:00<br>6 <sup>-</sup> 2 <b>STAR</b><br>uden kamp (afbud/udeblivelse)                             |                                                                                                    |                                                               |                                                                                                    |                                                                                                    |                                                                                                    |                                                                                                    |
| 9-09-2011 19:00<br>6 <sup>-</sup> 2 <b>STAR</b><br>uden kamp (afbud/udeblivelse)                                                                         |                                                                                                    |                                                               |                                                                                                    |                                                                                                    |                                                                                                    |                                                                                                    |
| 6 <sup>-</sup> 2 star<br>uden kamp (afbud/udeblivelse)                                                                                                   |                                                                                                    |                                                               |                                                                                                    |                                                                                                    |                                                                                                    |                                                                                                    |
| 6 <sup>-</sup> 2 star<br>uden kamp (afbud/udeblivelse)                                                                                                   |                                                                                                    |                                                               |                                                                                                    |                                                                                                    |                                                                                                    |                                                                                                    |
| uden kamp (afbud/udeblivelse)                                                                                                    |                                                                                                    |                                                               |                                                                                                    |                                                                                                    |                                                                                                    |                                                                                                    |
|                                                                                                    |                                                                                                    |                                                               |                                                                                                    |                                                                                                    |                                                                                                    |                                                                                                    |
|                                                                                                    |                                                                                                    |                                                               |                                                                                                    |                                                                                                    |                                                                                                    |                                                                                                    |
|                                                                                                    |                                                                                                    |                                                               |                                                                                                    |                                                                                                    |                                                                                                    |                                                                                                    |
| et individuelle kampe nu                                                                                                    |                                                                                                    |                                                               |                                                                                                    |                                                                                                    |                                                                                                    |                                                                                                    |
| К.С.К. 1                                                                                                    | Udsk.                                                                                                    | Kegler                                                        | Point                                                                                                    |                                                                                                    |                                                                                                    |                                                                                                    |
| 106100001 Finn Hjorth Mad                                                                                                    | isen                                                                                                    | 902                                                           | 0                                                                                                    |                                                                                                    |                                                                                                    |                                                                                                    |
| 106100002 Henning Poulse                                                                                                    | en 📃                                                                                                    | 904                                                           | 2                                                                                                    |                                                                                                    |                                                                                                    |                                                                                                    |
| 106100003 Vivi Due                                                                                                    |                                                                                                    | 842                                                           | 2                                                                                                    |                                                                                                    |                                                                                                    |                                                                                                    |
|                                                                                                    |                                                                                                    |                                                               |                                                                                                    |                                                                                                    |                                                                                                    |                                                                                                    |
| re / point for holdkampen                                                                                                    |                                                                                                    | 2648                                                          | 2                                                                                                    |                                                                                                    |                                                                                                    |                                                                                                    |
|                                                                                                    |                                                                                                    | _                                                             |                                                                                                    |                                                                                                    |                                                                                                    |                                                                                                    |
| STAR                                                                                                    | Udsk.                                                                                                    | Kegler                                                        | Point                                                                                                    |                                                                                                    |                                                                                                    |                                                                                                    |
| 106406010 Bent-Ole Gad                                                                                                    |                                                                                                    | 903                                                           | 2                                                                                                    |                                                                                                    |                                                                                                    |                                                                                                    |
| 106406051 Brian Kisum                                                                                                    |                                                                                                    | 900                                                           | 0                                                                                                    |                                                                                                    |                                                                                                    |                                                                                                    |
| 106406003 Sune Clausen                                                                                                    |                                                                                                    | 403                                                           | 0                                                                                                    |                                                                                                    |                                                                                                    |                                                                                                    |
| 106406011 Per Hessner                                                                                                    |                                                                                                    | 408                                                           |                                                                                                    |                                                                                                    |                                                                                                    |                                                                                                    |
|                                                                                                    |                                                                                                    | 2614                                                          |                                                                                                    |                                                                                                    |                                                                                                    |                                                                                                    |
|                                                                                                    | at individuelle kampe nu  K.C.K. 1  106100001 Finn Hjorth Mad 106100002 Henning Poulse 106100003 Vivi Due  re / point for holdkampen  STAR 106406010 Bent-Ole Gad 106406051 Brian Kisum 10640603 Sune Clausen 106406011 Per Hessner | K.C.K. 1         Udsk.           106100001 Finn Hjorth Madsen | K.C.K. 1         Udsk.         Kegler           106100001 Finn Hjorth Madsen         902         902           106100002 Henning Poulsen         904         842           106100003 Vivi Due         842         842           re / point for holdkampen         2648         2648           106406010 Bent-Ole Gad         903         903           106406051 Brian Kisum         900         106406003 Sune Clausen         403           106406011 Per Hessner         408         108         108 | K.C.K. 1       Udsk.       Kegler       Point         106100001 Finn Hjorth Madsen       902       0         106100002 Henning Poulsen       904       2         106100003 Vivi Due       8422       2         re / point for holdkampen       2648       2         STAR       Udsk.       Kegler         106406010 Bent-Ole Gad       903       2         106406051 Brian Kisum       900       0         106406003 Sune Clausen       403       0         106406011 Per Hessner       408       0 | K.C.K. 1       Udsk.       Kegler       Point         106100001 Finn Hjorth Madsen       902       0         106100002 Henning Poulsen       904       2         106100003 Vivi Due       8422       2         106100003 Vivi Due       8422       2         re / point for holdkampen       2648       2         106406010 Bent-Ole Gad       903       2         106406051 Brian Kisum       900       0         106406003 Sune Clausen       403       0         106406011 Per Hessner       408       0 | K.C.K. 1       Udsk.       Kegler       Point         106100001 Finn Hjorth Madsen       902       0         106100002 Henning Poulsen       904       2         106100003 Vivi Due       8422       2         106100003 Vivi Due       8422       2         re / point for holdkampen       2648       2         106406010 Bent-Ole Gad       903       2         106406051 Brian Kisum       900       0         106406003 Sune Clausen       403       0         106406011 Per Hessner       408       108 |

## HUSK AT TRYKKE PÅ GEM